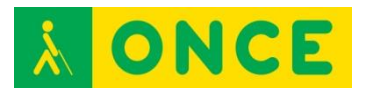

# AMPLIADOR DE PANTALLA DE WINDOWS

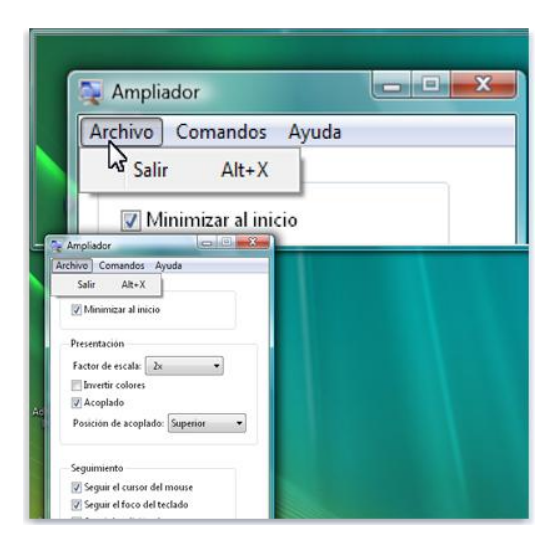

### FICHA TÉCNICA

El sistema operativo Windows para dispositivos móviles incorpora un magnificador de pantallas que puede ser controlado por gestos sobre la pantalla táctil con el puntero del ratón o combinaciones de teclas.

#### REQUISITOS

Al ser una herramienta integrada en sistemas operativos Windows, es necesario que sea utilizado en un dispositivo con dicho sistema operativo.

#### USO

Para activar el magnificador de Windows en la pantalla de inicio es necesario deslizar hacia abajo desde la parte superior de la pantalla y tocar TODA LA CONFIGURACIÓN. A continuación, pulsar Accesibilidad > Agrandar la pantalla y cambiar Ampliador de pantalla a Activado. Para ampliar, tocar la pantalla dos veces con dos dedos. Para deslizarse por la pantalla hay que deslizar dos dedos y para detener la ampliación es necesario pulsar dos veces la pantalla con dos dedos.

En la misma opción de Accesibilidad es posible también cambiar el tamaño de la fuente pulsando el deslizador Tamaño del texto y activar el contraste alto, cambiando el control de Alto contraste a Activado.

Puede resultar una herramienta suficiente para algunos usuarios que precisan del magnificador de pantalla de forma puntual. También resulta útil la opción de combinarlo con un revisor de pantalla para obtener información adicional por medio de mensajes verbalizados.

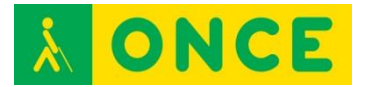

## **BIBLIOGRAFÍA, MANUALES, RECURSOS Y ENLACES DE INTERÉS**

- <u>Accesibilidad en Windows Phone</u>: <u>http://www.windowsphone.com/es-es/how-to/wp8/settings-and-personalization/accessibility-on-my-phone</u>
- <u>Web de Microsoft</u>: http://www.microsoft.com

**Magnificadores**